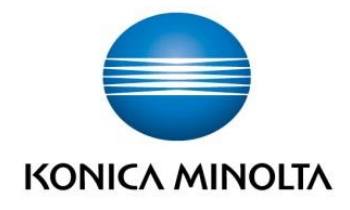

# PROCEDIMENT D'INSTAL·LACIÓ DE LES IMPRESSORES AMB LINKAT

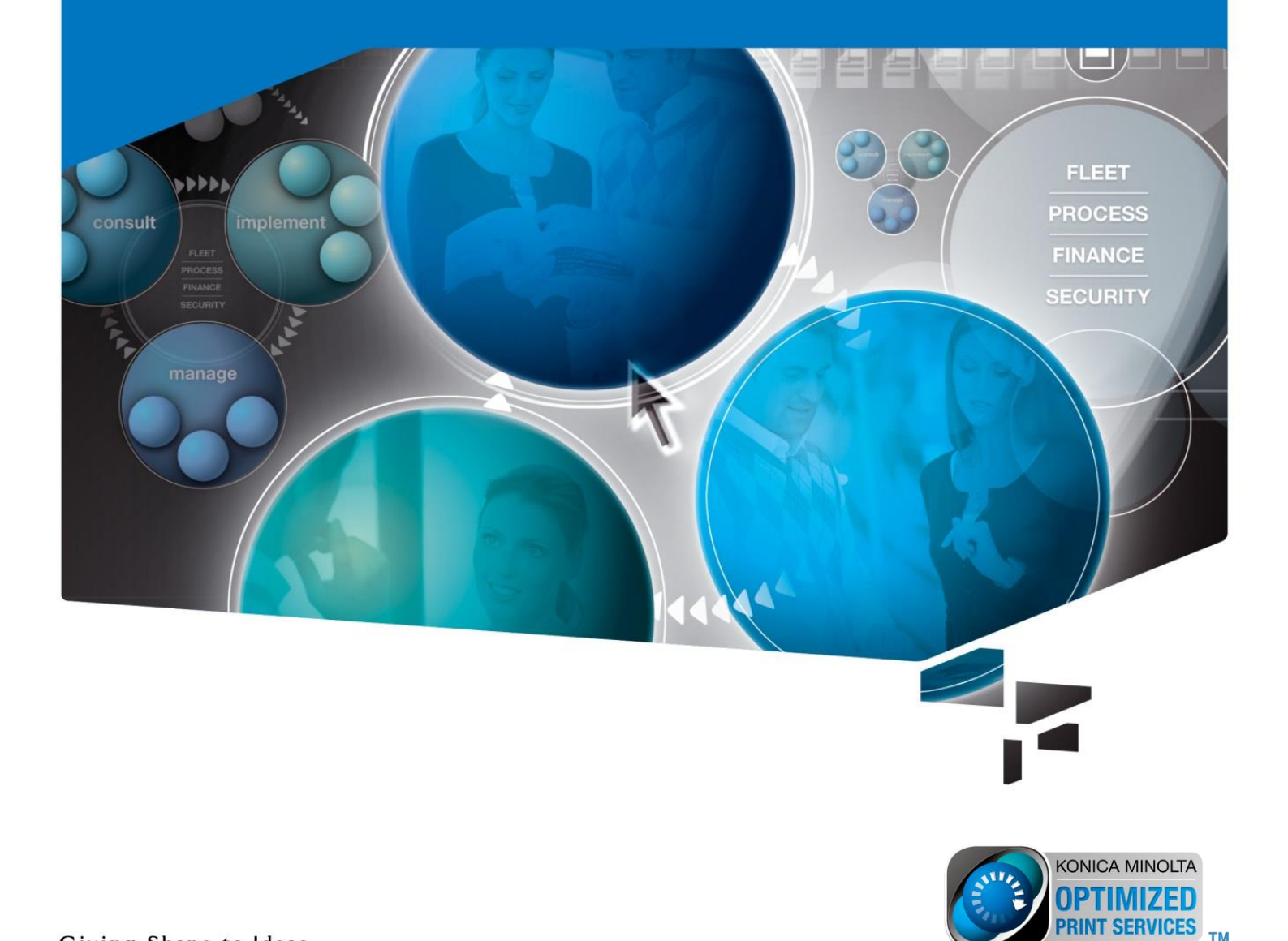

## ÍNDEX

# PROCEDIMENT PER INSTAL·LACIÓ DE LES IMPRESSORES AMB LINKAT

1 Instal·lació de impressores al PC client

1.1 Instal·lació des de panell de control 1.2 Instal·lació a través de CUPS

Nota: Aquest manual descriu la instal·lació de la impressora al PC Client, no es descriu la configuració de la impressora.

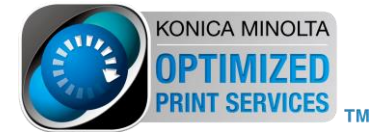

- 1 Instal·lació de impressores al PC client
  - 1.1 Instal·lació des de panell de control
    - 1.1.1 Iniciar sessió usuari

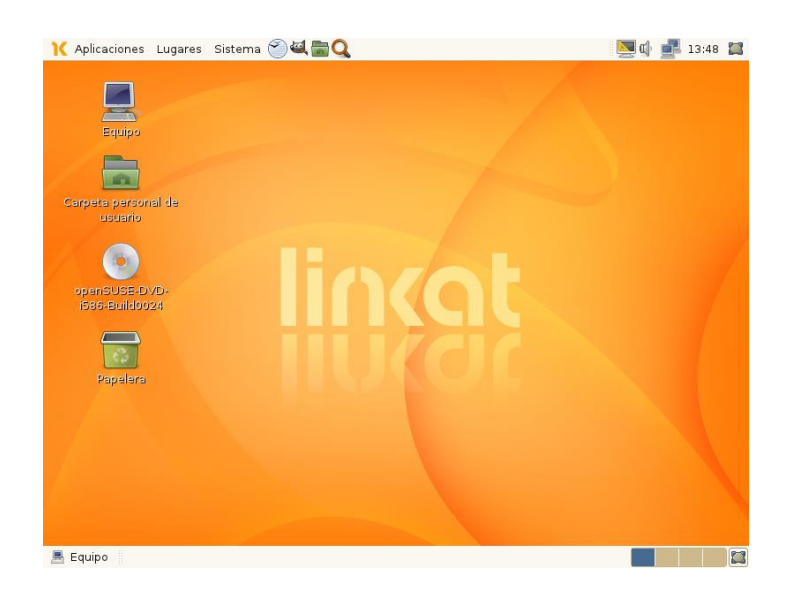

1.1.2 Seleccionar "Impressió" a "Sistema/Hardware"

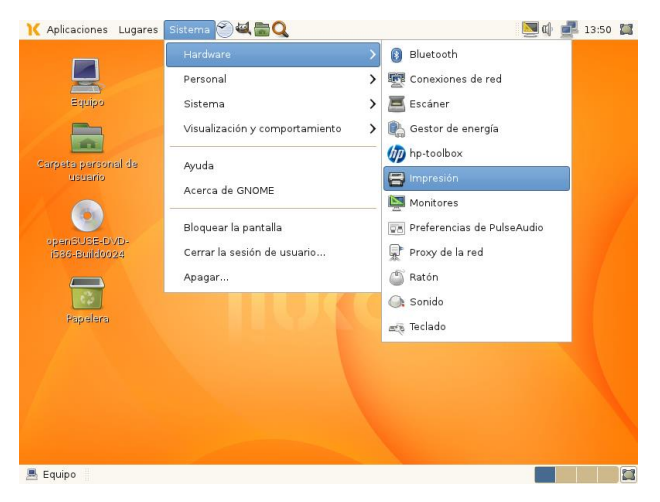

#### Seleccionar "Afegir"

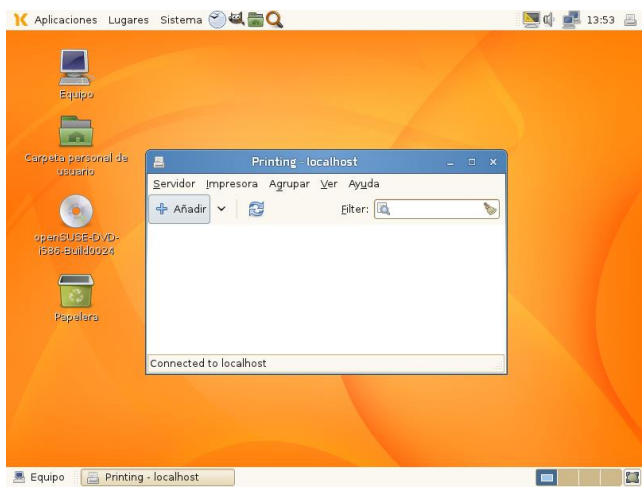

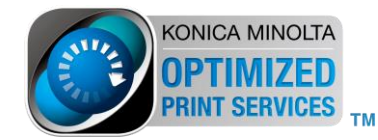

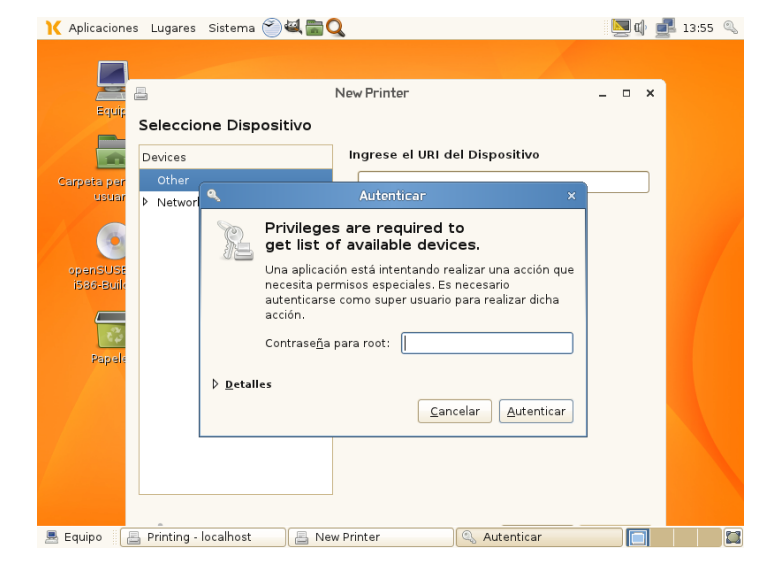

1.1.3 Per poder instal-lar les impressores necessitem credencials de root

1.1.4 Seleccionar tipus de dispositiu a connectar, seleccionar impressora de xarxa, i segons si imprimim directament a la impressora o a través d'un servidor Windows seleccionar:

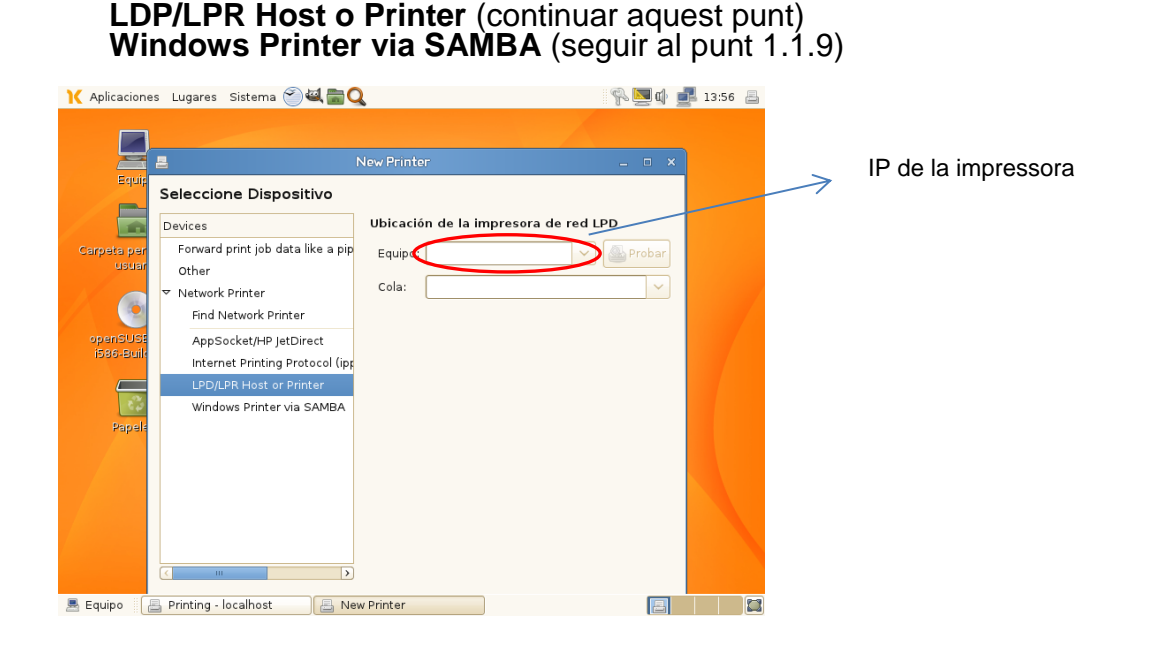

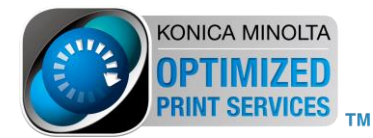

1.1.5 En el primer cas posar l'adreça IP de la impressora i prémer "Provar" per comprovar la comunicació amb la impressora (si esta connectada), si no fem aquesta prova tenim que posar el nom de cua, pot ser "PASSTHRU".

| Ҡ Aplicacion                  | es Lugares Sistema 🅙 💐 💼                                                                                                    | Q                                                               |                                  | 🕼 🛃 14:03 📇                |
|-------------------------------|----------------------------------------------------------------------------------------------------|-----------------------------------------------------------------|----------------------------------|----------------------------|
| Carpeta pr<br>usor<br>openSUs | es Lugares Sistema 🔊 🔍 📷<br>Seleccione Dispositivo<br>Devices<br>Forward print job data like a pip<br>Other<br>Vetwork Printer<br>Find Network Printer<br>AppSocket/HP JetDirect<br>Internet Printing Protocol (ipp<br>LPD/LPR Host or Printer<br>Windows Printer via SAMBA | Q<br>Ubicación de la im<br>Equipo: 192.168.1.<br>Cola: PASSTHRU | presora de red LPD<br>64 V Proba | k∰ <u>₹</u> 14:03 <u>₹</u> |
| Pape                          |                                                                                                    | au Drinker                                                      | <u>C</u> ancelar Adelante        |                            |
| 📇 Equipo                      | 📇 Printing - localhost 🛛 🔚 N                                                                                                    | ew Printer                                                      |                                  |                            |

#### Prémer "Endavant"

with the prin (Ninguno)

📕 Equipo 🛛 📇 Printing - localhost 🛛 📇 New Printer

1

Pap

6

1.1.6 Tenim que buscar el ppd dels equips a instal·lar, ja que no estan en el SO.

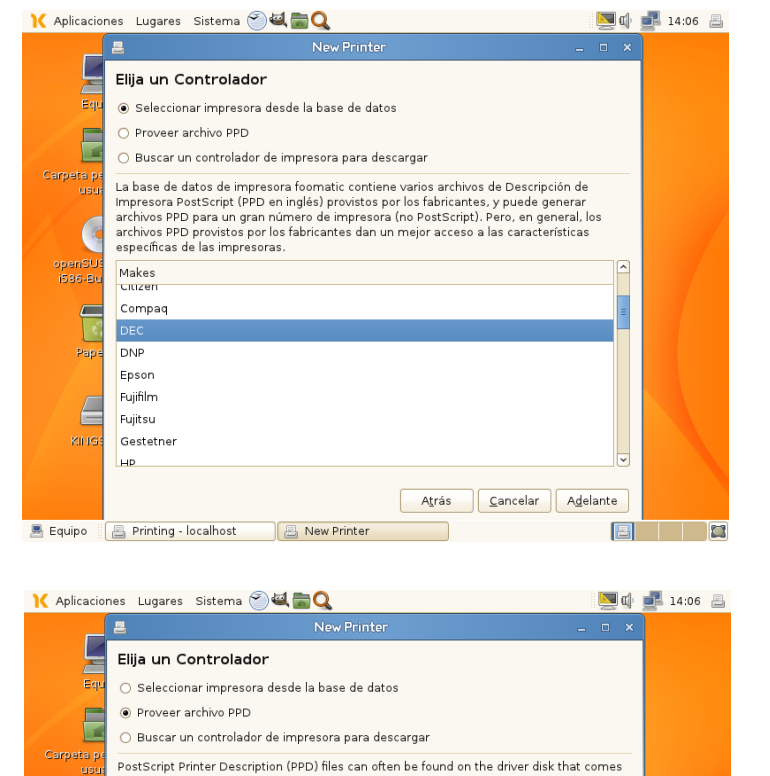

. For PostScript printers they are often part of the Windows® driver

Atrás Cancelar Adelante

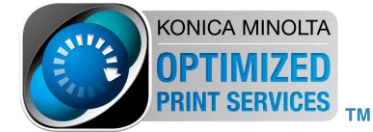

Buscar ppd

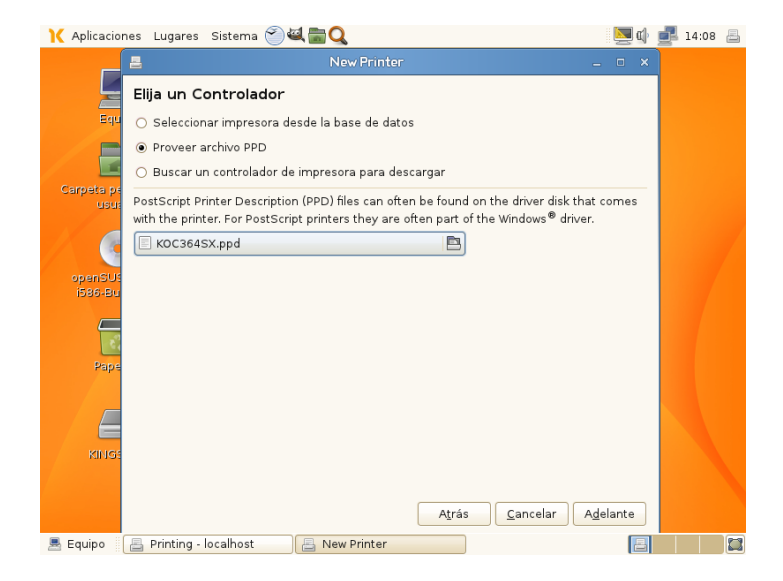

#### prémer "Endavant"

1.1.7 Segons el model MFP a instal·lar configurar els opcionals instal·lats:

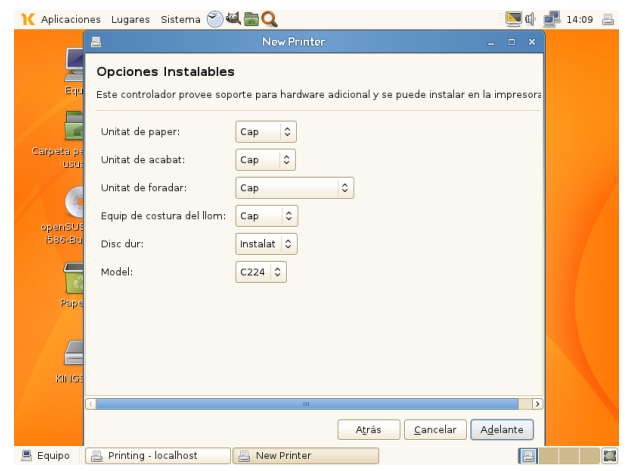

Prémer "Endavant"

1.1.8 Posar "Nom Impressora" o deixar per defecte i "Aplicar"

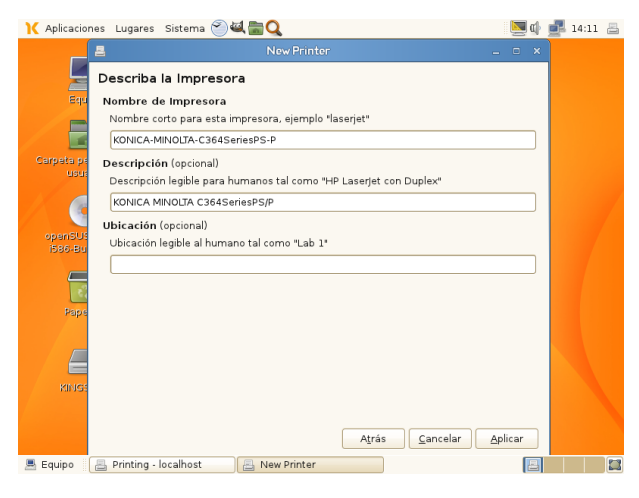

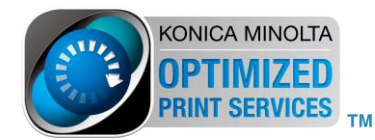

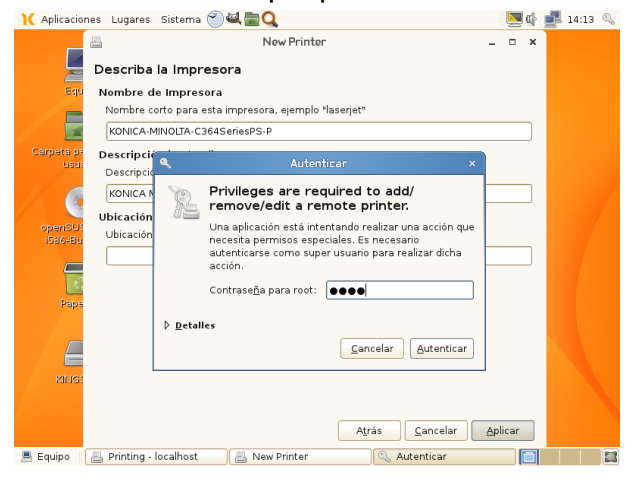

#### 1.1.8 Per acabar tenim que posar les credencials de root.

Podem fer un test d'impressió per provar la màquina.

| Ҡ Aplicaciones Lugare                       | s Sistema 🕙 🕰 🔚 🔍                                                     | 🖗 🔽 🕼 🛃 14:14 📇 |
|---------------------------------------------|-----------------------------------------------------------------------|-----------------|
| Equipo                                      |                                                                       |                 |
| Carpeta personal de                         | 🚐 Printing - localhost 🗕 🗆                                            | ×               |
| asaans                                      | <u>S</u> ervidor <u>I</u> mpresora Agrupar <u>V</u> er Ay <u>u</u> da |                 |
|                                             | 🕂 Añadir 🗸 🔂 <u>E</u> ilter: 🔯                                        | S               |
| openSUSE-DVD-<br>1586-Buildoo24<br>Rapelera | KONICA- Would you like to print a test page?                          |                 |
|                                             |                                                                       |                 |
|                                             | Connected to localhost                                                |                 |
| KINGSTON                                    |                                                                       |                 |
| 🗏 Equipo 🛛 📇 Printing                       | - localhost                                                           |                 |

1.1.9 Instal·lació de la impressora des de un "Servidor de Impressió Windows" Windows Printer via SAMBA

| X Aplicació                                | ones Lugares Sistema 🅙 🕰 🔚                                                                                                    | Q                                                                                                    | 🖗 💹 🕼 🛃 14:22 📇 |                                                     |
|--------------------------------------------|----------------------------------------------------------------------------------------------------|----------------------------------------------------------------------------------------------------|-----------------|-----------------------------------------------------|
| F                                          | 2                                                                                                    | New Printer _                                                                                                    | . • ×           | Accés recurs compartit                              |
|                                            | Seleccione Dispositivo                                                                                                    |                                                                                                    |                 |                                                     |
| Eq<br>Carpeta ;<br>uo:<br>openSL<br>iSeo-B | Devices<br>Forward print job data ke a pip<br>Other<br>♥ Network Printer<br>Find Network Printer<br>AppSocket/HP JetDirect<br>Internet Printing Protocol (ipp<br>LPD/LPR Host or Printer<br>Windows Printer via SAMBA | Impresora SMB<br>smb:// [192.168.1.187/KONICAMI.2] Ng<br>smb://[grupo_trabajo/]servidor[spuerd/imp<br>Autenticación<br>O Preguntar al usuario si se pedirá autent<br>© perier los detalles de la autenticación a<br>Nombre de Usuario: KMadministrador<br>Contraseña:<br>Verficar | egar)<br>resora | <ul> <li>Credencials accés al<br/>recurs</li> </ul> |
| KiNC<br>Equipo                             | C IIII )                                                                                                    | Cancelar Ad                                                                                                    | elante          | KONICA MINOLT.<br>OPTIMIZEI<br>PRINT SERVICE        |

1.1.10 Seleccionar "Proporcionar arxiu ppd" I buscar en el directori a on tinguem els ppd

| 💦 Ap             | licaciones Lugares Sistema 🥙 🕰 🔚 Q                                                                                                    | 💌 🕼 | 14:25   | 8 |
|------------------|----------------------------------------------------------------------------------------------------|-----|---------|---|
|                  | 📕 New Printer 💶 🗉                                                                                                    | ×   |         |   |
|                  | Elija un Controlador                                                                                                    |     |         |   |
|                  | <ul> <li>Seleccionar impresora desde la base de datos</li> </ul>                                                                                                    |     |         |   |
|                  | Proveer archivo PPD                                                                                                    |     |         |   |
|                  | 📃 🔿 Buscar un controlador de impresora para descargar                                                                                                    |     |         |   |
| Carp             | etals<br>La base de datos de impresora foomatic contiene varios archivos de Descripción de                                                                                           |     |         |   |
|                  | Impresora PostScript (PPD en inglés) provistos por los fabricantes, y puede generar                                                                                                  |     |         |   |
|                  | archivos PPD provistos por los fabricantes dan un mejor acceso a las características                                                                                                 |     |         |   |
| ор               | especificas de las impresoras.<br>en54                                                                                                    |     |         |   |
| 15               | 86-B Makes Citizen                                                                                                    | _   |         |   |
|                  | Compaq                                                                                                    | =   |         |   |
|                  | DEC                                                                                                    |     |         |   |
|                  | Pap DNP                                                                                                    |     |         |   |
|                  | Epson                                                                                                    |     |         |   |
|                  | Fuitsu                                                                                                    |     |         |   |
|                  | Gestetner                                                                                                    |     |         |   |
|                  | HP                                                                                                    | ~   |         |   |
|                  | Atrás Cancelar Adela                                                                                                    | nte |         |   |
| . Car            | ina                                                                                                    |     |         | 2 |
| Eq.              |                                                                                                    |     |         | - |
| V anline d       |                                                                                                    | 1   | 14-22   |   |
| N Apricaci       | Nex Reinter                                                                                                    |     | 14.28 🚍 |   |
| F                |                                                                                                    | -   |         |   |
|                  | Elija un Controlador                                                                                                    |     |         |   |
| Вq               | <ul> <li>Seleccionar impresora desde la base de datos</li> </ul>                                                                                                    |     |         |   |
|                  | Proveer archivo PPD                                                                                                    |     |         |   |
| Carpeta r        | O Buscar un controlador de impresora para descargar                                                                                                    |     |         |   |
| USI              | PostScript Printer Description (PPD) files can often be found on the driver disk that comes<br>with the printer. For PostScript printers they are often part of the Windows® driver. |     |         |   |
|                  | K0423SX.ppd                                                                                                    |     |         |   |
|                  |                                                                                                    |     |         |   |
| openSU<br>i586-B |                                                                                                    |     | 7       |   |
| _                |                                                                                                    |     | 7       |   |
| 1                |                                                                                                    |     |         |   |
| Pap              |                                                                                                    |     |         |   |
|                  |                                                                                                    |     |         |   |
|                  |                                                                                                    |     |         |   |
| RING             |                                                                                                    |     |         |   |
|                  |                                                                                                    |     |         |   |
|                  |                                                                                                    |     |         |   |
|                  | A <u>t</u> rás <u>C</u> ancelar <u>A</u> <u>d</u> elante                                                                                                    |     |         |   |
| 🗏 Equipo         | 📇 Printing - localhost 🛛 📇 New Printer                                                                                                    |     |         |   |

#### Prémer "Endavant"

1.1.11 Configurar opcionals instal·lats a la màquina

| 🚶 Aplicaciones Lugares Sistema 🍧 | a 📾 🔍                                                | 🛄 🕼          | 🛃 14:29 📇 |
|----------------------------------|------------------------------------------------------|--------------|-----------|
|                                  | New Printer                                          | _ = ×        |           |
| Opciones Instalable              | s                                                    |              |           |
| E4 Este controlador provee so    | oorte para hardware adicional y se puede instalar en | la impresora |           |
| Unitat de paper:                 | Cap 🗘                                                |              |           |
| Carpeta ș<br>Unitat de acabat:   | Ninguno                                              |              |           |
| Unitat de perforació:            | Cap                                                  |              |           |
| Equip de costura del llom:       | Cap 🗘                                                |              |           |
| 1586-B Disc dur:                 | Instal·lat 🗘                                         |              |           |
| <b>C</b>                         |                                                      |              |           |
| Pap                              |                                                      |              |           |
|                                  |                                                      |              |           |
|                                  |                                                      |              |           |
| KINC                             |                                                      |              |           |
|                                  |                                                      |              |           |
|                                  | A <u>t</u> rás <u>C</u> ancelar                      | Adelante     |           |
| Equipo Printing - localhost      | 📇 New Printer                                        | 8            |           |

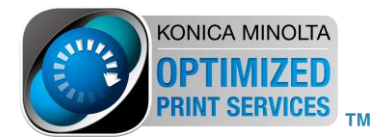

| Ҡ Aplicacio | nes Lugares Sistema 🕙 🕰 🔚 📿                                        | <b>N</b> | 14:31 |  |
|-------------|--------------------------------------------------------------------|----------|-------|--|
| _           | E New Printer _                                                    | • ×      |       |  |
| Ļ           | Describa la Impresora                                              |          |       |  |
| Eq          | Nombre de Impresora                                                |          |       |  |
|             | Nombre corto para esta impresora, ejemplo "laserjet"               |          |       |  |
|             | KONICA-MINOLTA-423SeriesPS-P                                       |          |       |  |
| Carpeta p   | Descripción (opcional)                                             |          |       |  |
| CD.         | Descripción legible para humanos tal como "HP LaserJet con Duplex" |          |       |  |
|             | KONICA MINOLTA 423SeriesPS/P                                       |          |       |  |
| openSt      | Ubicación (opcional)                                               |          |       |  |
| i586-B      | Ubicación legible al humano tal como "Lab 1"                       |          |       |  |
|             |                                                                    |          |       |  |
|             |                                                                    |          |       |  |
| Pap         |                                                                    |          |       |  |
|             |                                                                    |          |       |  |
|             |                                                                    |          |       |  |
|             |                                                                    |          |       |  |
| KING        |                                                                    |          |       |  |
|             |                                                                    |          |       |  |
|             | A <u>t</u> rás <u>C</u> ancelar <u>A</u> pli                       | car      |       |  |
| 🗏 Equipo    | 📇 Printing - localhost 🛛 📇 New Printer                             | B        |       |  |

#### 1.1.12 Canviar "Nom de la impressora" o deixar per defecte

#### Prémer "Aplicar"

1.1.13 Fer un test d'impressió per provar la màquina

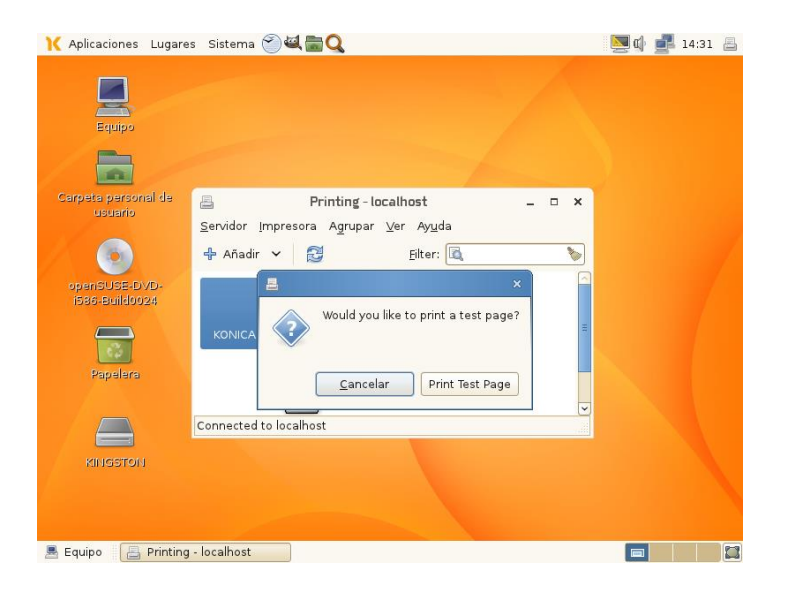

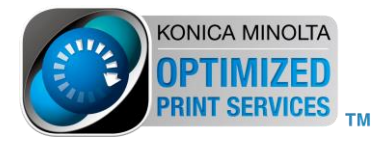

#### 1.2 Instal·lació a través de CUPS

1.2.1 Iniciar sessió d'usuari i des de navegador web accedir a CUPS

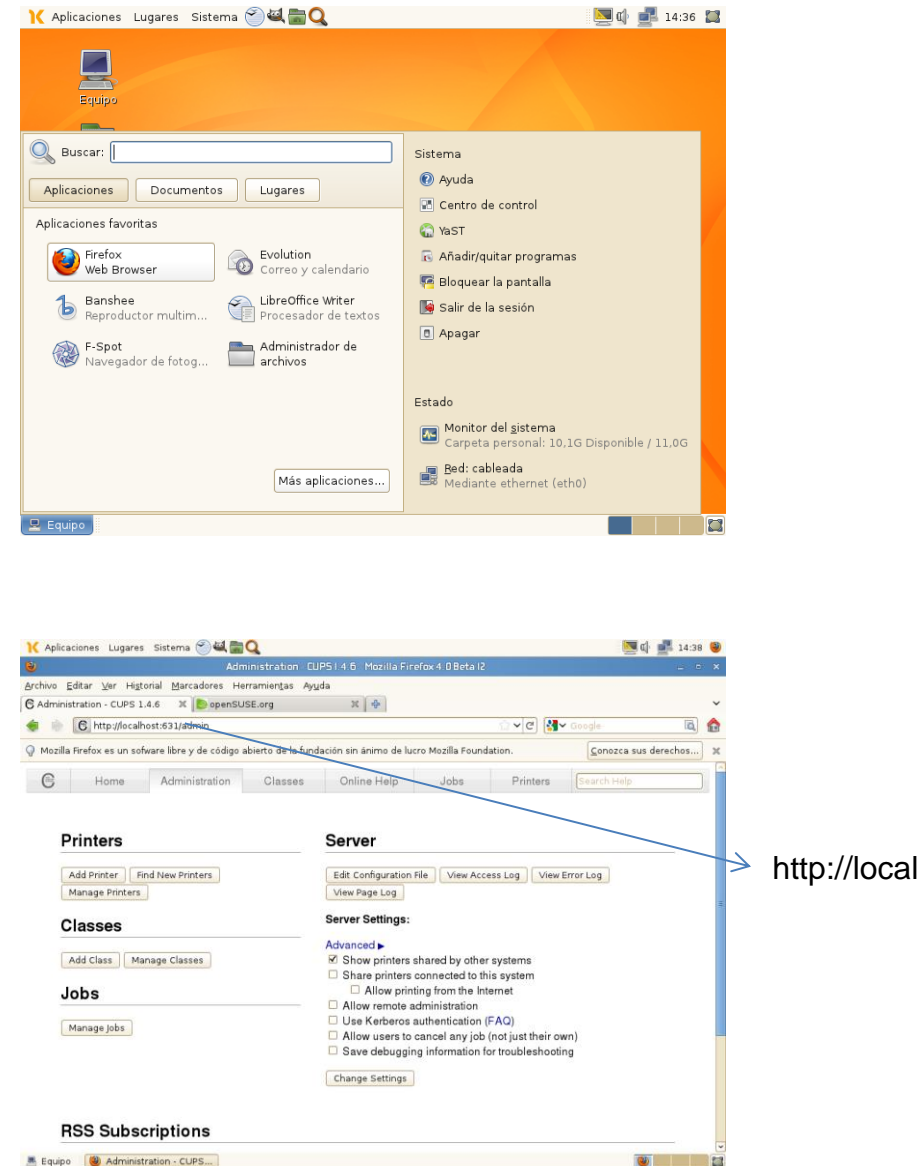

Equipo Administration - CUPS...

http://localhost:631/admin

22

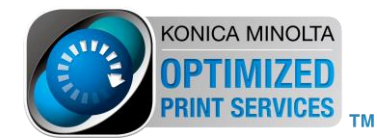

### 1.2.2 Seleccionar "Afegir Impressora", demana credencials del CUPS

| Conectando                              | Ver Hi <u>s</u> to             | X prinal Marcadores He      | rramien <u>t</u> as Ay <u>u</u><br>SE.org | da<br>X 💠                                                                                             |                                                                                             |                                                                     |                    |             | ~          |
|-----------------------------------------|--------------------------------|-----------------------------|-------------------------------------------|----------------------------------------------------------------------------------------------------|---------------------------------------------------------------------------------------------|---------------------------------------------------------------------|--------------------|-------------|------------|
| k 🕸 🔲                                   | Seleccion                      |                             |                                           |                                                                                                    |                                                                                             | ~× 🛛 🚮                                                              | 🗸 Google           | ĨŎ,         |            |
| Mozilla Firefo                          | x es un sofi                   | ware libre y de código a    | abierto de la fund                        | ación sin ánimo de luc                                                                                | ro Mozilla Found                                                                            | ation.                                                              | <u>C</u> onozca su | us derechos | . x        |
| e                                       | Home                           | Administration              | Classes                                   | Online Help                                                                                           | Jobs                                                                                        | Printers                                                            | Search Help        |             | <u></u> וכ |
|                                         |                                |                             |                                           |                                                                                                    |                                                                                             |                                                                     |                    |             |            |
| Print                                   | ter                            |                             |                                           | dent Franción roman                                                                                   | ide.                                                                                        |                                                                     |                    |             |            |
|                                         |                                |                             |                                           | dentificación requei                                                                                  | iua                                                                                         |                                                                     | ^                  |             |            |
| Add P                                   | rinte                          | http://                     | localhost:631 est                         | a solicitando un nomb                                                                                 | re de usuario y u                                                                           | ina contraseña. I                                                   | El sitio dice:     |             |            |
| Manad                                   | de P                           | -COPS                       |                                           |                                                                                                    |                                                                                             |                                                                     |                    |             |            |
| Manag                                   | ge P<br>Nomi                   | bre de usuario:             | ,                                         |                                                                                                    |                                                                                             |                                                                     |                    |             |            |
| Manag                                   | ge P<br>Nomi                   | bre de usuario: Contraseña: |                                           |                                                                                                    |                                                                                             |                                                                     |                    |             |            |
| Manag<br>Clas<br>Add C                  | se<br>Nomi                     | Contraseña:                 |                                           |                                                                                                    |                                                                                             | Cancelar                                                            | Aceptar            |             |            |
| Manag<br>Clas<br>Add C                  | se<br>Nomi                     | Contraseña:                 |                                           | Allow print                                                                                           | ing from the Int                                                                            | Cancelar                                                            | Aceptar            |             |            |
| Manag<br>Clas<br>Add C<br>Jobs          | se P<br>Nomi                   | Contraseña:                 |                                           | Allow print                                                                                           | ing from the Int<br>dministration                                                           | Cancelar                                                            | Aceptar            |             |            |
| Manag<br>Clas<br>Add C<br>Jobs<br>Manag | ge P<br>Se<br>lass<br>ge Jobs  | contraseña:                 |                                           | Allow print<br>Allow remote a<br>Use Kerberos a<br>Allow users to                                     | ing from the Int<br>dministration<br>uthentication (<br>sancel any job                      | Cancelar<br>ernet<br>FAQ)<br>(not just their or                     | Aceptar wn)        |             |            |
| Manag<br>Clas<br>Add C<br>Jobs<br>Manag | ge P<br>Nomi                   | Contraseña:                 |                                           | Allow print<br>Allow remote a<br>Use Kerberos a<br>Allow users to<br>Save debuggin                    | ing from the Int<br>dministration<br>uthentication (<br>cancel any job<br>g information fo  | Cancelar<br>ernet<br>FAQ)<br>(not just their or<br>or troubleshooti | Aceptar wn)        |             |            |
| Clas<br>Add C<br>Jobs<br>Manag          | ge Jobs                        | Contraseña:                 |                                           | Allow print<br>Allow remote a<br>Use Kerberos z<br>Allow users to<br>Save debuggin<br>Change Settings | ing from the Int<br>dministration<br>authentication (<br>sancel any job<br>g information fo | Cancelar<br>ernet<br>FAQ)<br>(not just their o<br>r troubleshooti   | Aceptar<br>wn)     |             |            |
| Clas<br>Add c<br>Jobs<br>Manag          | ge P<br>See<br>lass<br>ge jobs | Contraseña:                 |                                           | Allow print<br>Allow remote a<br>Use Kerberos z<br>Save debuggin<br>Change Settings                   | ing from the Int<br>dministration<br>luthentication (<br>cancel any job<br>g information fo | Cancelar<br>ernet<br>FAQ)<br>(not just their or<br>r troubleshooti  | Aceptar<br>wn)     |             |            |

1.2.3 Seleccionar tipus d'impressora a instal·lar

| Archio Editar Ver Hittorial Marcadores Herramientas Ayuda         C Add Printer       CUPS 1.4.8       X @ censtsUEE.org       X @ Cenzis         Maziar       C Metry Mocahosti (53) / 40min/       C @ Cenzis       C @ Cenzis         Maziar       C @ Maziar       Instantion de lucro Mozilla Foundation.       Cenzis aux derechos.         Maziar       Instantion de lucro Mozilla Foundation.       Cenzis aux derechos.       Online Help       Jobs       Printers       Search Help         Add Printer       Local Printers:       SCSI Printer       Online Help       Jobs       Printers       Search Help         Discovered Network Printers:       SCSI Printer       Online Help       Jobs       Printers       Search Help         Discovered Network Printers:       Internet Printing Protocol (http)       H P Fax (HPLIP)       Her Printer       Her Printer         Discovered Network Printers:       Internet Printing Protocol (http)       AppSocketHP Jobiter       Her Printer         O Windows Printer in SAMBA       Backend Error Handler       O Windows Printer in SAMBA       Backend Error Handler                                                                                                    | Archivo Editor Ver  |                                                   |                       | x 4. U Beta 12    |            |                          |      |   |
|----------------------------------------------------------------------------------------------------|---------------------|---------------------------------------------------|-----------------------|-------------------|------------|--------------------------|------|---|
| G Add Printer       C http://coulost.531/admin/         Watal       C http://coulost.531/admin/         C http://coulost.531/admin/       In sin aimo de lucre Mozilla Foundation.         C http://coulost.531/admin/       Conocca sus derechos         C http://coulost.531/admin/       Conocca sus derechos                                                                                                    | Bicilino Edical Vel | Higtorial Marcadores Herramientas Ayud            | a                     |                   |            |                          |      |   |
| Mozili     Mozili Ciectorar centrasefia de 'roet' en      Mozili Piccahest:631/admin/     Mozili Piccahest:631/admin/     Mozili Piccahest:631     Mozili Piccahest:631     Mozili Piccahest:63     Mozili Piccahest:63     Mozili P  | C Add Printer - CUP | 5 1.4.6 🕺 🜔 openSUSE.org                          | × 🔶                   |                   |            |                          |      | ~ |
| Modifier       Concretar contrasefia de voot* en thtp://focahost.t6317       Ald Printer       Concreta sus derechos)         Recordar contrasefia de voot* en thtp://focahost.t6317       Technic de lucro Mozilia Foundation.       Concreta sus derechos)         Add Printer       Recordar contrasefia de voot* en thtp://focahost.t6317       Technic de lucro Mozilia Foundation.       Concreta sus derechos)         Add Printer       Recordar contrasefia de voot* en thtp://focahost.t6317       Online Help       Jobs       Printers       Coarde contrasefia de voot* en thtp://focahost.t6317         Add Printer       Online Help       Jobs       Printers       Coarde contrasefia de voot* en thtp://focahost.t6317         Discovered Network Printers:       Online Help       Jobs       Printers       Coarde contrasefia de voot* en thtp://focahost.t6317         Discovered Network Printers:       Online Protocol (http)       Online Help       Protocol (http://focahost.t6317         Other Network Printers:       Online Printer Printing Protocol (http://focahost.t6317       Online Printer Printing Protocol (http://focahost.t6317         Output       LPDL/DF Hoto or Printer       Backend Error Handler       Output         Centinue       Centinue       Environe                                                                                                    | 🔹 🗼 🖉 🖻 M           | tp://localhost:631/admin/                         |                       |                   | ୍ଲ 🗸 ୯ 🛃 ଏ |                          | Ĩ,   | ٨ |
| Continue Help Jobs Printers Cearch Help      Recordar contrasen      Online Help Jobs Printers Cearch Help      Continue      Continue | Q Mozill            | Mozill J.Recordar contraseña de *root* en 💥 ión : |                       | o Mozilla Foundat | ion.       | <u>C</u> onozca sus dere | chos | × |
|                                                                                                    | C C                 | http://ocainosciosi?                              | Online Help           | Jobs              | Printers   | Search Help              |      | ٦ |
| Add Printer  Local Printers: SCSI Printer  Printer (HPLIP)  HP Fank (HPLIP)  Discovered Network Printers:  Network Printers: Internet Printing Protocol (http) AppSocketHP JedDired Internet Printing Protocol (pp) LIPD/LPR Host or Printer Binder Printer Printer Centinue Centinue                                                                                                    |                     | Recordar contraseña 🗸                             |                       |                   |            |                          |      |   |
| Add Printer  Local Printer: SCSI Printer  Printer (HPLIP)  HP Prax (HPLIP)  Discovered Network Printers:  Network Printers:  Network Printers:  Network Printers:  Network Printers:  AppSocketHP JetDirect  Intermet Printing Protocol (htp)  AppSocketHP JetDirect  Intermet Printing Protocol (pp)  Backend Error Handler  Centinue                                                                                                    |                     |                                                   |                       |                   |            |                          |      |   |
| Local Printers: SCSI Printer<br>Proward print job data like a pipe to another command<br>HP Printer (HPLIP)<br>HP Fax (HPLIP)<br>Discovered Network Printers:<br>Other Network Printers:<br>Internet Printing Protocol (htp)<br>AppSocketHP JeID/rect<br>Internet Printing Protocol (ipp)<br>LPD/LPH Hoat or Printer<br>Windows Printer via SAMBA<br>Backend Error Handler<br>Centinue                                                                                                    | Add Pr              | inter                                             |                       |                   |            |                          |      |   |
| Local Printers: 0 SCS1 Printer                                                                                                    |                     |                                                   |                       |                   |            |                          |      |   |
| Forward print job data like a pipe to another command     HP Faxt (HPLIP)  Discovered Network Printers:     Internet Printing Protocol (http)     AppSocketHP JeUDired     Internet Printing Protocol (pp)     LIPD/LPR Host or Printer     Windows Printer via SAMBA     Backend Error Handler     Continue                                                                                                    |                     | Local Printers: O SCSI Printer                    |                       |                   |            |                          |      |   |
| HP Printer (HPLIP)     HP Fax (HPLIP) Discovered Network Printers:     Other Network Printers:         Internet Printing Protocol (http)         AppSocketHP JetDirect         Internet Printing Protocol (ipp)         LPDI.PR Host or Printer         Windows Printer via SAMIA         Backend Error Handler         Continue                                                                                                    |                     | <ul> <li>Forward print job c</li> </ul>           | data like a pipe to a | nother command    | ł          |                          |      |   |
| <ul> <li>O HP Fax (HPLIP)</li> <li>Discovered Network Printers:</li> <li>Other Network Printers:</li> <li>O Internet Printing Protocol (http)</li> <li>O AppSodwatHP JeuDirect</li> <li>Internet Printing Protocol (pp)</li> <li>O LPDL/PH Host or Printer</li> <li>Windows Printer via SAMBA</li> <li>Backend Error Handler</li> <li>Continue</li> </ul>                                                                                                    |                     | O HP Printer (HPLIP                               | ?)                    |                   |            |                          |      |   |
| Discovered Network Printers:<br>Other Network Printers:<br>AppSocket/HP JefDirect<br>Internet Printing Protocol (htp)<br>LPD/LPH Host or Printer<br>Windows Printer via SAMBA<br>Backend Error Handler<br>Continue                                                                                                    |                     | O HP Fax (HPLIP)                                  |                       |                   |            |                          |      |   |
| Other Network Printers: O Internet Printing Protocol (http)<br>AppSockHtP Je(Direct<br>Unternet Printing Protocol (ipp)<br>UPD/LPR Host or Printer<br>Windows Printer via SAMIA<br>Backend Error Handler<br>Continue                                                                                                    | Discovere           | d Network Printers:                               |                       |                   |            |                          |      |   |
| AppSocketHP JetDirect     Internet Printing Protocol ((pp)     LPDLPR Host or Printer     Windows Printer via SAMBA     Backend Error Handler     Continue                                                                                                    | Othe                | r Network Printers: O Internet Printing P         | rotocol (http)        |                   |            |                          |      |   |
| O Internet Printing Protocol (ipp) O LPD/LP Host or Printer Windows Printer via SAMBA Backend Error Handler Continue                                                                                                    |                     | O AppSocket/HP Jet                                | tDirect               |                   |            |                          |      |   |
| Centinue     Continue     Continue                                                                                                    |                     | Internet Printing P                               | rotocol (ipp)         |                   |            |                          |      |   |
| O Backend Error Handler     Continue                                                                                                    |                     | O Windows Printer v                               | rin SAMBA             |                   |            |                          |      |   |
| Continue                                                                                                    |                     | O Backend Error Ha                                | ndler                 |                   |            |                          |      |   |
|                                                                                                    |                     | Continue                                          |                       |                   |            |                          |      |   |
|                                                                                                    |                     | Continue                                          |                       |                   |            |                          |      |   |
|                                                                                                    |                     |                                                   |                       |                   |            |                          |      |   |
|                                                                                                    |                     |                                                   |                       |                   |            |                          |      |   |
|                                                                                                    |                     |                                                   |                       |                   |            |                          |      |   |
| CUPS and the CUPS logo are trademarks of Apple Inc. CUPS is copyright 2007-2010 Apple Inc. All rights reserved.                                                                                                    |                     |                                                   |                       |                   |            |                          |      |   |

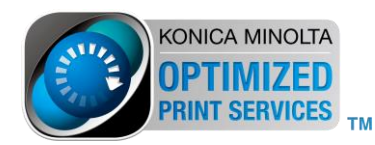

# Com en els casos anteriors seleccionar LDP/LPR Host o Printer, Windows Printer via SAMBA.

Selecciona opció i prémer "continuar"

1.2.4 Si seleccionem LDP/LPR Host o Printer, posar IP de la màquina i cua

| K Aplicaciones Lugar                 | es Sistema 🅙 🕰 🚞 Q                                                                                                    |                                              |                        |          | 💹 🕼 !                  | 14:47  | 3 |
|--------------------------------------|----------------------------------------------------------------------------------------------------|----------------------------------------------|------------------------|----------|------------------------|--------|---|
| 8                                    | Add Printer - CUF                                                                                                    | 95 I. 4.6 - Mozilla Firefo                   | x 4.0 Beta 12          |          |                        | . •    | × |
| Archivo <u>E</u> ditar <u>V</u> er H | igtorial Marcadores Herramientas Ay                                                                                                    | uda                                          |                        |          |                        |        |   |
| C Add Printer - CUPS 1.              | 4.6 X 🕑 openSUSE.org                                                                                                    | 21 🔶 X                                       |                        |          |                        |        | ~ |
| < 🗼 🕑 http://loc                     | alhost:631/admin                                                                                                    |                                              |                        | ି 🗸 ୯ 🛃  | • Google               | Ĩ,     |   |
| 💡 Mozilla Firefox es un              | sofware libre y de código abierto de la fun                                                                                                    | dación sin ánimo de luc                      | ro Mozilla Found       | ation.   | <u>C</u> onozca sus de | rechos | × |
| e Home                               | Administration Classes                                                                                                    | Online Help                                  | Jobs                   | Printers | Search Help            |        |   |
| Add Prin                             | <pre>lef lpd://192.168.1.64/PASSTNBU Examples: http://hostname:631/ipp/pd ipp://hostname/ipp/port1 lpd://hostname/ipp/port1 lpd://hostname/ipp/port1</pre>                                       | ort1                                         |                        |          |                        |        | Ш |
| 1                                    | <pre>sub://wervame/printer<br/>sub://wervame/printer<br/>sub://wervame/passocidev<br/>socket://hostname<br/>socket://hostname:9100<br/>See "Network Printers" for the correct<br/>Continue</pre> | orkgroup/servernau<br>URI to use with your p | ne/printer<br>printer. |          |                        |        |   |
| CUPS and the CUPS logo               | are trademarks of Apple Inc. CUPS is copyrig                                                                                                    | ht 2007-2010 Apple Inc. A                    | li rights reserved.    |          |                        |        |   |

Ipd://192.168.1.64/PASSTHRU per exemple i prémer "continuar"

1.2.5 Nom de la impressora (posar el nom sense espais en blanc)

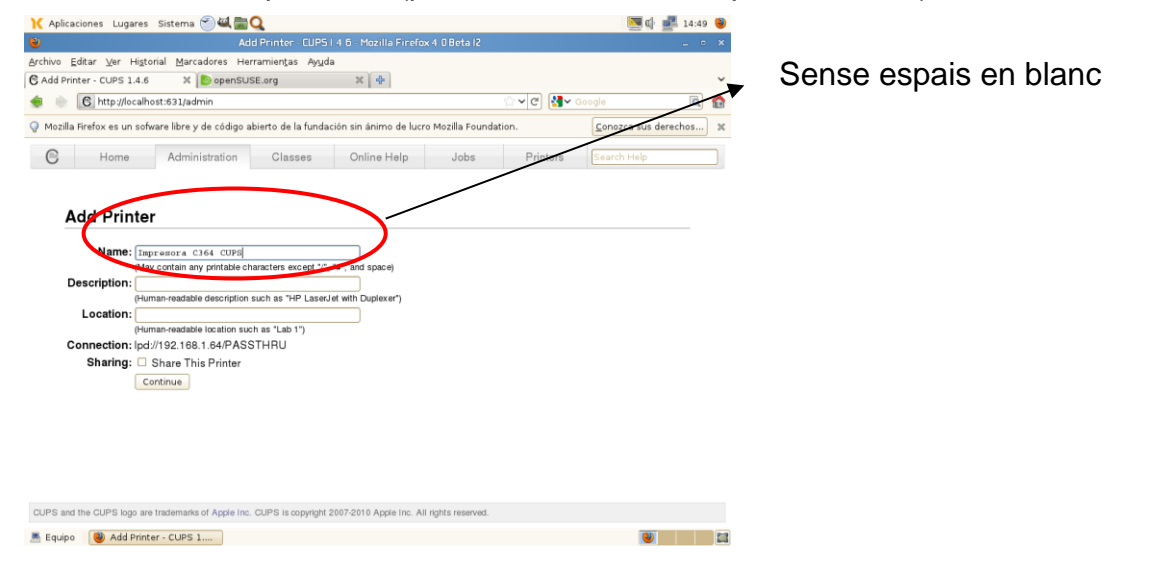

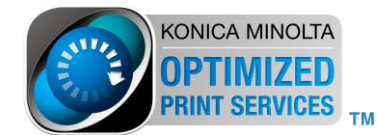

#### Prémer "continuar"

1.2.6 Seleccionar "Provide PPD" i buscar la ruta a on este el ppd.

| Ҡ Aplicaciones Lugares Sisten        | na 🕙 🕰 🚞 Q                         |                                                |              |     | 🧏 🖬 🗾                    | 14:52 | 9   |
|--------------------------------------|------------------------------------|------------------------------------------------|--------------|-----|--------------------------|-------|-----|
| 8                                    | Add Printer - CU                   | IPS I. 4.6 - Mozilla Firefox 4.0 Beta I2       |              |     |                          | - •   | ×   |
| Archivo Editar ⊻er Historial Ma      | arcadores Herramien <u>t</u> as Ag | yuda                                           |              |     |                          |       |     |
| C Add Printer - CUPS 1.4.6           | n openSUSE.org                     | × .                                            |              |     |                          |       | ~   |
| < 🗼 🜔 http://localhost:631/          | admin                              |                                                | <u>ି -</u> ୯ | Soc |                          | Ĩ,    | ٦   |
| 💡 Mozilla Firefox es un sofware libr | e y de código abierto de la fur    | ndación sin ánimo de lucro Mozilla Found       | ation.       |     | <u>C</u> onozca sus dere | chos  | ×   |
|                                      |                                    |                                                |              |     |                          |       | ^   |
| Add Printer                          |                                    |                                                |              |     |                          |       |     |
|                                      |                                    |                                                |              |     |                          |       |     |
| Name:                                | ImpresoraC364CUPS                  |                                                |              |     |                          |       |     |
| Description:                         |                                    |                                                |              |     |                          |       |     |
| Location:                            |                                    |                                                |              |     |                          |       |     |
| Connection:                          | ipd://192.168.1.64/PASSTI          | HRU                                            |              |     |                          |       |     |
| Sharing:                             | Do Not Share This Printer          |                                                |              |     |                          |       |     |
| Make:                                | Apollo                             |                                                |              |     |                          |       |     |
|                                      | Apple =                            |                                                |              |     |                          |       |     |
|                                      | Canon                              |                                                |              |     |                          |       |     |
|                                      | Citizen                            |                                                |              |     |                          |       |     |
|                                      | Compaq                             |                                                |              |     |                          |       | =   |
|                                      | DNP                                |                                                |              |     |                          |       |     |
|                                      | Epson                              |                                                |              |     |                          |       |     |
|                                      | Fujifilm 👻                         |                                                |              |     |                          |       |     |
|                                      | Continue                           |                                                |              |     |                          |       |     |
|                                      |                                    |                                                |              |     |                          |       |     |
| Or Provide a PPD File:               | (_122/Catalan/KMC35np.ppd          | Examinar                                       |              |     |                          |       |     |
|                                      | Add Printer                        |                                                |              |     |                          |       |     |
|                                      |                                    |                                                |              |     |                          |       |     |
| CUPS and the CUPS logo are tradema   | arks of Apple Inc. CUPS is copyrig | ight 2007-2010 Apple Inc. All rights reserved. |              |     |                          |       |     |
| 💻 Equipo 🛛 🕘 Add Printer - CUP       | S 1                                |                                                |              |     |                          |       | 123 |

Prémer "Afegir Impressora"

1.2.7-Configurar opcionals instal·lats a la màquina

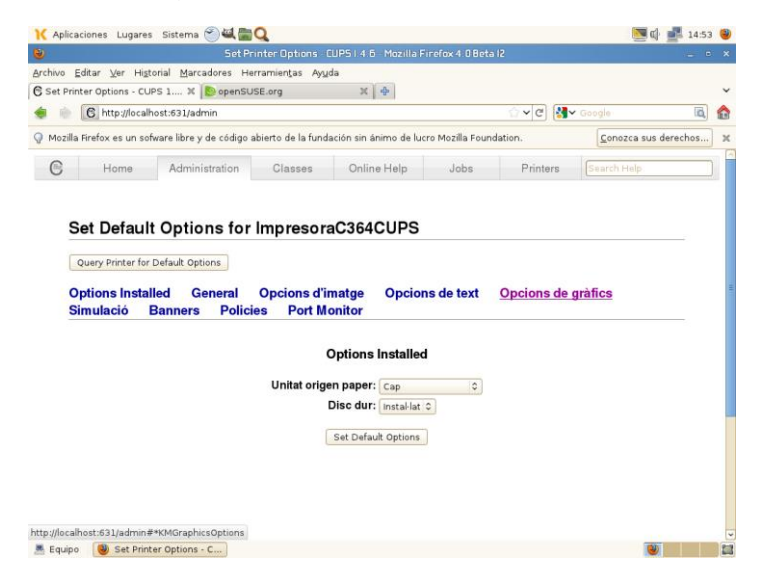

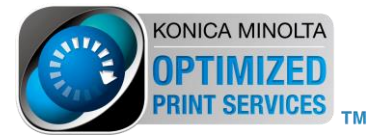

14

тм

#### 1.2.8 S'ha instal·lat la impressora

|      |                                                                                                    |                                                                               |                                                             | aC364CUPS                                     | CUPSI 4.6 Mozilla P                                     | irefox 4.0 Beta     |                              |             |     |   |
|------|----------------------------------------------------------------------------------------------------|-------------------------------------------------------------------------------|-------------------------------------------------------------|-----------------------------------------------|---------------------------------------------------------|---------------------|------------------------------|-------------|-----|---|
| hivo | <u>E</u> ditar <u>∨</u> er Hi <u>s</u> t                                                              | orial <u>M</u> arcado                                                         | res Herra                                                   | amien <u>t</u> as Ay <u>u</u>                 | da                                                      |                     |                              |             |     |   |
| mpre | soraC364CUPS - C                                                                                      | UPS 🕱 [                                                                       | openSUSE                                                    | E.org                                         | 4 X                                                     |                     |                              |             |     |   |
| 10   | 6 http://local/                                                                                       | nost:631/printer                                                              | rs/impresor                                                 | raC364CUPS                                    |                                                         |                     | <u></u> ∼ e <mark>}</mark> ~ | 3oogle -    | iā, | 1 |
| C    | Home                                                                                                  | Administr                                                                     | ration                                                      | Classes                                       | Online Help                                             | Jobs                | Printers                     | Search Help |     | Ţ |
| 1    | Maintenance                                                                                           | 0 Administ                                                                    | tration                                                     |                                               |                                                         |                     |                              |             |     |   |
|      | Description:<br>Location:<br>Driver: KC                                                               |                                                                               | TA bizhul                                                   | b C35 PPD (d                                  | olor. 2-sided printin                                   | 0                   |                              |             |     |   |
|      | Description:<br>Location:<br>Driver: KC<br>Connection: Ipc<br>Defaults: job                           | NICA MINOL<br>I://192.168.1.6<br>>-sheets=none                                | .TA bizhul<br>34/PASST<br>a, nona m                         | b C35 PPD (d<br>FHRU<br>edia=iso_a4_          | olor, 2-sided printin<br>210x297mm sides=               | 1)<br>wo-sided-long | edge                         |             |     |   |
|      | Description:<br>Location:<br>Driver: KC<br>Connection: Ipc<br>Defaults: job                           | )NICA MINOL<br>1://192.168.1.6<br>>-sheets=none                               | -TA bizhul<br>64/PASST<br>e, none m                         | b C35 PPD (d<br>FHRU<br>edia=iso_a4_          | olor, 2-sided printin;<br>210x297mm sides=              | i)<br>wo-sided-long | edge                         |             |     |   |
|      | Description:<br>Location:<br>Driver: KC<br>Connection: lpc<br>Defaults: job<br>Jobs                   | NICA MINOL<br>I//192.168.1.¢<br>sheets=none<br>rch in Impres                  | TA bizhul<br>64/PASST<br>e, none m<br>soraC364              | b C35 PPD (c<br>THRU<br>edia=iso_a4_          | olor, 2-sided printin;<br>210x297mm sides=              | 1)<br>wo-sided-long | -edge<br>Search              | Clear       |     |   |
|      | Description:<br>Location:<br>Driver: KC<br>Connection: Ipc<br>Defaults: job<br>Jobs<br>Sea            | DNICA MINOL<br>i://192.168.1.6<br>p-sheets=none<br>rch in Impres<br>Jobs Show | TA bizhu.<br>64/PASST<br>e, none m<br>soraC364<br>All jobs  | b C35 PPD (c<br>THRU<br>edia=iso_a4_          | olor, 2-sided printin;<br>210x297mm sides=              | i)<br>wo-sided-long | edge<br>Search               | Clear       |     |   |
|      | Description:<br>Location:<br>Driver: KC<br>Connection: Ipc<br>Defaults: jot<br>Jobs<br>Sea            | Jobs Show                                                                     | .TA bizhu<br>64/PASST<br>e, none me<br>soraC364<br>All jobs | b C35 PPD (d<br>THRU<br>edia=iso_a4_<br>CUPS: | volor, 2-sided printiny<br>210x297mm sides=<br>No jobs. | ))<br>wo-sided-long | -edge<br>Search              | Clear       |     |   |
|      | Description:<br>Location:<br>Driver: KC<br>Connection: Ipc<br>Defaults: job<br>Jobs<br>Show Completed | DNICA MINOL<br>d//192.168.1.6<br>sheets=none<br>rch in Impres                 | TA bizhu<br>64/PASST<br>e, none m<br>soraC364<br>All jobs   | b C35 PPD (c<br>I'HRU<br>edia=iso_a4_         | olor, 2-sided printin,<br>210x297mm sides=<br>No jobs.  | ))<br>wo-sided-long | -edge<br>Search              | Clear       |     |   |

1.2.9 Test de Impressió, seleccionar "Manteniment" i "Test de Impressió"

| 🔀 Aplicaciones Lugares Sistema 🏵 🛋 🚍 🔍                                                                                                    | 🧾 🕼 🛃 14:57 🍯          |                                               |
|----------------------------------------------------------------------------------------------------|------------------------|-----------------------------------------------|
| ImpresoraC364CUPS CUPS 1:4.6 Mozilla Firefox 4:0 Beta 12                                                                                                    | _ c X                  |                                               |
| Archivo Editar Ver Higtorial Marcadores Herramientas Ayuda                                                                                                    |                        |                                               |
| Chttp://ocalhost:631/printers/mpresoraC364CUPS                                                                                                    | C Stoode 🗟 🏠           |                                               |
|                                                                                                    |                        |                                               |
| G Home Administration Classes Online Help Jobs                                                                                                    | Printers [Search Heip] |                                               |
| ImpresoraC364CUPS (Idle, Accepting Jobs, Not Shared)         ImpresoraC364CUPS (Idle, Accepting Jobs, Not Shared)         ImpresoraC364CUPS (Idle, Accepting Jobs, Not Shared)         ImpresoraC364CUPS (Idle, Accepting Jobs, Not Shared)         ImpresoraC364CUPS         ImpresoraC364CUPS         ImpresoraC364CUPS         ImpresoraC364CUPS         ImpresoraC364CUPS         ImpresoraC364CUPS         ImpresoraC364CUPS         ImpresoraC364CUPS         ImpresoraC364CUPS         ImpresoraC364CUPS         ImpresoraC364CUPS | Search Clear           |                                               |
| Sedaho Authestarsaersa.                                                                                                    |                        |                                               |
| 🔀 Aplicaciones Lugares Sistema 🕙 🍇 🚍 🖸                                                                                                    | 🔽 🕼 📲 14:58 🎱          |                                               |
| ImpresoraC364CUPS - CUPS I 4 6 - Mozilla Firefox 4 0 Beta I2                                                                                                    | _ • ×                  |                                               |
| Archivo Editar ⊻er Higtorial Marcadores Herramientas Ayuda                                                                                                    |                        |                                               |
| © ImpresoraC364CUPS - CUPS X DopenSUSE.org X ↓                                                                                                    |                        |                                               |
| ImpresoraC364CUPS (Processing, Accepting Jobs, Not Sha<br>Maintenance C Administration C<br>Location:<br>Driver: KONICA MINOLTA bizhub C35 PPD (color, 2-sided printing)<br>Connection: (pd//192.168.1.64/PASSTHRU<br>Defaults: job-sheets=none, none media=iso_a4_210x297mm sides=two-sided-long-edge                                                                                                    | ared)                  | Instal·lació finalitzada                      |
| Jobs                                                                                                    |                        |                                               |
| Search in ImpresoraC364CUPS:                                                                                                    | Search Clear =         |                                               |
| Show Completed jobs     Show All jobs       V ID V     Name     User Size Pages State       ImpresoraC384CUPS-33     Test Page root     1 k     2     processing since<br>Thu 23 Aug 2012 02:58:01 PM CE                                                                                                    | Control                | KONICA MINOLTA<br>OPTIMIZED<br>PRINT SERVICES |
| CUPS and the CUPS logo are trademarks of Apple Inc. CUPS is copyright 2007-2010 Apple Inc. All rights reserved.                                                                                                    |                        |                                               |
| 🚨 Equipo 🛛 👹 ImpresoraC364CUPS                                                                                                    |                        |                                               |